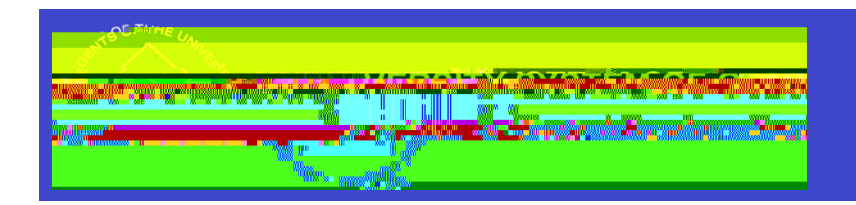

## Supplier Registraön Invita ön

## SHARE Supplier Job Aid

To ini Yate a SupplierRegistraYon portal invita Yon, you will navigate to ManageRegistraYon Invita Yon via the following pathway:

- 1. Menu >> Suppliers>> SupplierRegistration >> ManageRegistration Invita tion
- 2. ClickSearchon the Managelnvita önsPanel

| Manage Invitations                                                                                                    |                 |
|----------------------------------------------------------------------------------------------------|-----------------|
| Find an Existing Value                                                                                                    |                 |
| L A 3                                                                                                    | - Part a Marine |
| bava and aliak Coarab I aqua fialda blask formility of allundur and an antiper second and aliak Coarab I aqua fialda blask formulation and aliak and a second and a second and a se |                 |
| Saved Choose from course of Recent Choose                                                                                                    |                 |
| begins with                                                                                                    | Invitation IE   |
| Include History                                                                                                    |                 |
|                                                                                                    |                 |

3. Selectthe NEW\_SUPPLIER\_INVITATION

| - realized in |               |                  |                    |
|---------------|---------------|------------------|--------------------|
|               | Invitation ID | Long Description | Expiration<br>Date |
| ·             | New Supplier  |                  | <u> </u>           |

Theinforma \u00f6n below will populate at the top of the next page.

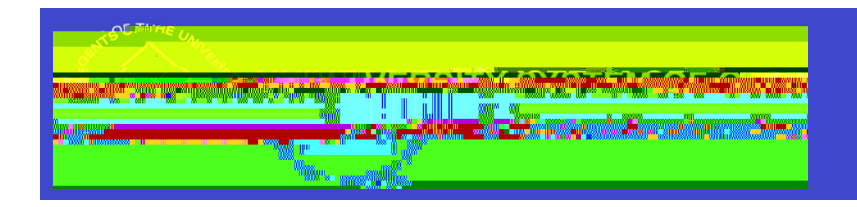

**Manage Invitations** 

|                 | Invitatio                     | n ID. NFW    | SUP    | PLIER INVITATION  | V           |          |         |              |
|-----------------|-------------------------------|--------------|--------|-------------------|-------------|----------|---------|--------------|
|                 | 17121                         |              |        | "Diserpu          |             | - Invita | tiop:   | <b>⊑</b> 11∞ |
|                 | <u>//</u>                     |              |        |                   | _           |          |         |              |
| maining         |                               |              |        |                   | 2           | 231 ch   | aracter | s rei        |
| ppliers         |                               |              |        | Request Ty        | pe          | Regis    | ter Nev | v Su         |
| 2               | Q                             |              |        | Sunnlier.Reque    | <u>et</u> [ | NEW      | SUPP    | IFF          |
| Le il<br>Actori | a 2 392-11.<br>Sevel (34) (== | NEW          |        |                   |             |          |         |              |
| Expirat         | tion Date,                    | 01/01/3010   |        | -                 |             |          |         |              |
|                 | Ema                           | il Template. | FIN    | <u>SUPPLIE</u> R. |             |          | Q       |              |
| S               | earch Cust                    | omer/Supplie | er/Bid | lder              |             |          |         |              |

4. Clickon the + symbol to the right and insert a new row for the companyor individual you are sending registra ön invita ön to.

| · · · · · · · · · · · · · · · · · · · |       |      |              |            |                   |          |                |
|---------------------------------------|-------|------|--------------|------------|-------------------|----------|----------------|
| Contact Email                         |       | Send | Company Type | Company ID | Company Name↑     |          | Contact Name   |
| juliethompson284@gmail.com            | + -   |      | Company      |            | Julie's Jewels    |          | Julie Thompson |
| ☆ teresa.page@usg.edu                 | + -   |      | Company      |            | Teresa's Trophies |          | Teresa         |
| selwyn.may@usg.edu +                  | ie, 🦻 | Com  | pany a       | Tolly      | 's Treats         | Selw     | yn             |
| ي الم المحسنين                        |       | <    |              |            |                   | () mpany |                |

5. Enterthe CompanyName,ContactName,andContactEmail. \*\*If enteringan individual,you will need to enter the individual'sinforma \u00f6n as the CompanyName,ContactName,andContactEmail.

| sherry.smith@usg.ed | ı — – – | Compan | y Pizza Place 2 | Joe |  |
|---------------------|---------|--------|-----------------|-----|--|

6. Togglethe box to the far le L, SelectSaveand Send:

| Manage In                             | vitations                                                                                                    |                                                                                                    |                                                                                                    |                                            |                                              |                             |                                                                                                    |                                                                                                    |                           |
|---------------------------------------|----------------------------------------------------------------------------------------------------|----------------------------------------------------------------------------------------------------|----------------------------------------------------------------------------------------------------|--------------------------------------------|----------------------------------------------|-----------------------------|----------------------------------------------------------------------------------------------------|----------------------------------------------------------------------------------------------------|---------------------------|
|                                       | 1                                                                                                    |                                                                                                    |                                                                                                    |                                            |                                              |                             | 12 2                                                                                                    | 14 of 4 x                                                                                                    | SI                        |
| IT EN IT Q                            |                                                                                                    |                                                                                                    |                                                                                                    | showconnin www.sec.aswii                   | a man an a a                                 |                             |                                                                                                    |                                                                                                    |                           |
|                                       |                                                                                                    |                                                                                                    |                                                                                                    | u uu 0                                     | 2007 /////107 858 00888 00                   | N NUTR X NOV SOUGH WOW      |                                                                                                    | 507077W887 00000                                                                                                    |                           |
|                                       | . WHEN SHOULD BE SHOWN AND A SHOWN                                                                              | me me mine                                                                                                    | Milli Mannana                                                                                                    |                                            |                                              | wandi uniyawa wana sa sa sa | W Hilliamon Minanell                                                                                            | Servin Hill Hall Million Conservation                                                                                                    |                           |
|                                       | I.,                                                                                                    |                                                                                                    |                                                                                                    |                                            |                                              |                             | II.                                                                                                    | II,                                                                                                    |                           |
| uure                                  | W                                                                                                    | 1000 100000 000 00000 00000 0000000000                                                                                                    | Southern State State Sta | 2010100 0000000000000000000000000000000    | w Min<br>winw Wa                             | niinana hiilinii jasanaw    | A 900                                                                                                    | INTERCOMPACT AND A CONTRACT AND A CONTRACTACT AND A CONTRACT AND A CONTRACTACT AND A CONTRACTACTACT AND A CONTRACTACTACTACTACTACTACTACTACTACT | I - WAS NIM               |
|                                       | ×                                                                                                    |                                                                                                    | × * * *                                                                                                    | ******                                     | ° " * <mark>* *</mark> * * * *               | <u>^</u>                    | m                                                                                                    | n n                                                                                                    | w                         |
| MAR. 200 MIN.                         | M II (M 8                                                                                                    | and the second second se | M                                                                                                    |                                            | n in Muill                                   | N nn                        | and a second second second second second second second second second second second second second second second  |                                                                                                    | <u> </u>                  |
| 000000 ·····                          | Secondary .                                                                                                    |                                                                                                    | " " " " " " " " " " " " " " " " " " "                                                                                                    |                                            |                                              |                             |                                                                                                    | н                                                                                                    |                           |
|                                       |                                                                                                    |                                                                                                    | n n <u>R</u> u m                                                                                                    | w. w.                                      | w                                            | × × ×                       | ullianna, ao am. <b>.</b>                                                                                       |                                                                                                    |                           |
| All and a second second               | alaraa                                                                                                    | A A A A A A A A A A A A A A A A A A A                                                                                                    | WINNING MARKET                                                                                                    |                                            |                                              |                             | W 10.0 886 M00                                                                                                  | m                                                                                                    |                           |
| <u>w as as season and an an a</u> n a | <u></u>                                                                                                    |                                                                                                    | was a majimasangawa a sawa                                                                                                    |                                            |                                              |                             |                                                                                                    |                                                                                                    | lii                       |
|                                       | a second and a second a second a second a second a second a second a second a second a second a second a second |                                                                                                    | and got Succession and an and a second                                                                                                    |                                            |                                              |                             | Ч <mark>1</mark>                                                                                                |                                                                                                    |                           |
| 8 8 MIII 8 6                          | ruus suss seessus salla see                                                                                     | ±‱ <sup>1</sup> ‱ wn ∎ wwn x ± พ พ                                                                                                    | uuuun 🖕 an UN II Xusa "alijja <u>sa</u>                                                                                                    | a the second second from the second second | a a 0 <del>201 11 21 - 0.2</del> 00a arr arr | an ngga "neilagareegg a a   |                                                                                                    |                                                                                                    | mana ma <sub>n</sub> aura |
|                                       |                                                                                                    |                                                                                                    |                                                                                                    |                                            |                                              |                             | Marin Marine and American American American American American American American American American American Amer | William.                                                                                                    |                           |
|                                       |                                                                                                    |                                                                                                    |                                                                                                    |                                            |                                              |                             | UL N                                                                                                    |                                                                                                    | )<br>Name                 |
| WALLS                                 |                                                                                                    |                                                                                                    |                                                                                                    |                                            |                                              |                             |                                                                                                    |                                                                                                    |                           |

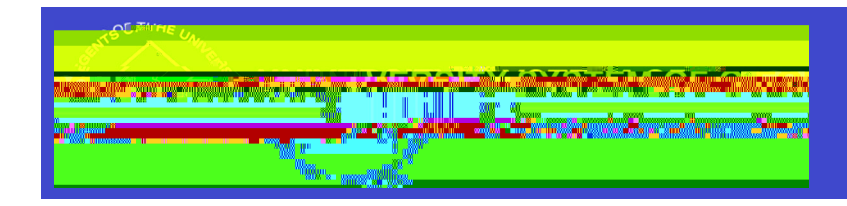

\*\*The supplier will receive the Registraön Invita ön at the email addres entered in the Contact Email beld. Thesender (from email address) will